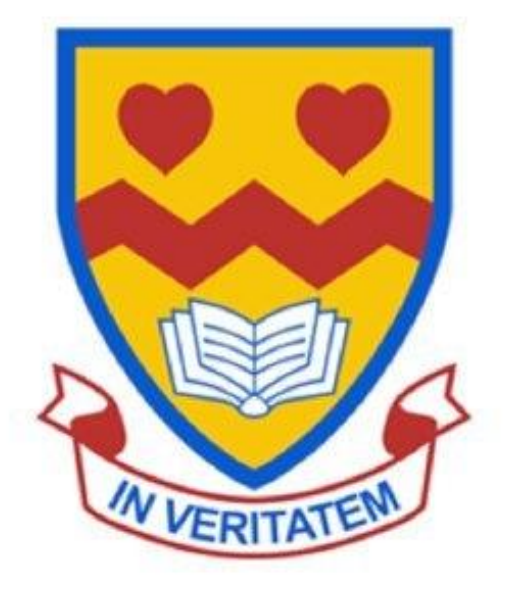

## **CARDINAL NEWMAN HIGH SCHOOL**

Making Online Payments for School Lunches, Activities & Excursions- A Guide

1. Go to to www.northlanarkshire.gov.uk/schoolpayments

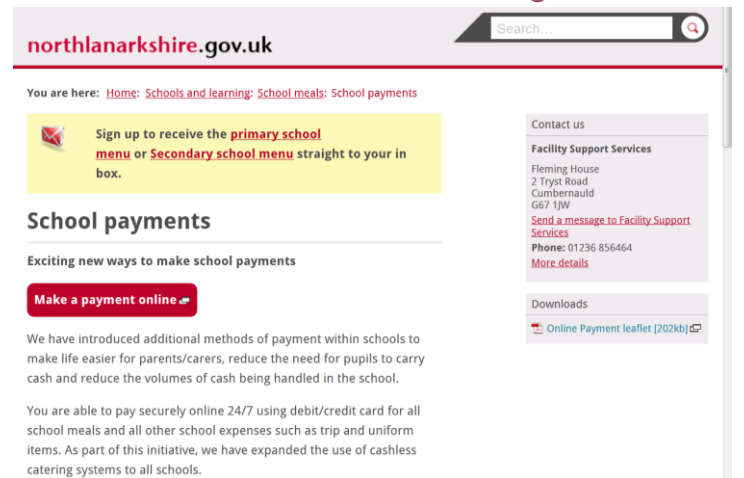

2. Clicking on the Make a Payment Online button will direct you to this page to either sign in or register a new account.

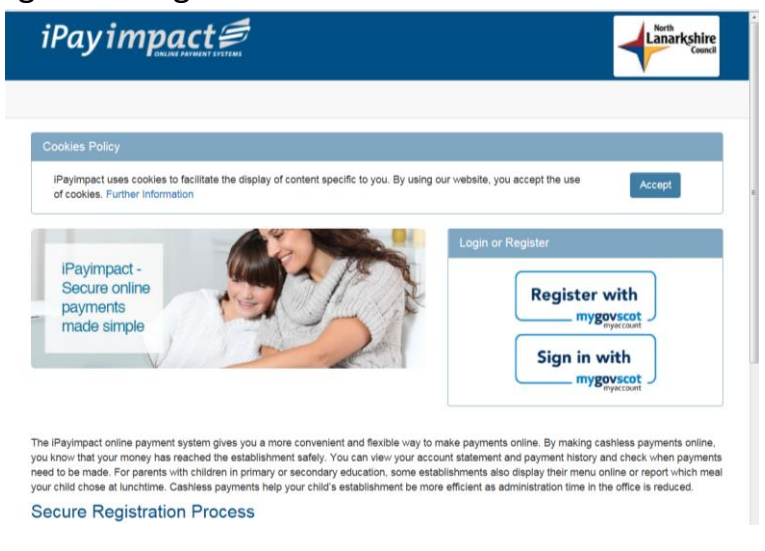

3. If registering a new account, you will be redirected to this page.

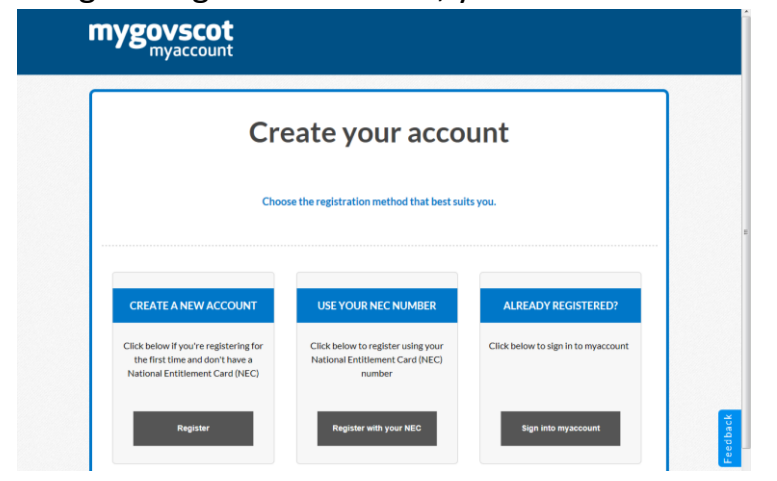

4. Follow the few simple steps to create your account.

| Create yo                 | ur accou     | Int                    |                                          |                                                                                                    |                                                                                                    |
|---------------------------|--------------|------------------------|------------------------------------------|----------------------------------------------------------------------------------------------------|----------------------------------------------------------------------------------------------------|
| About you                 | Your address |                        | Confirm your details                     | Additional O                                                                                                    |                                                                                                    |
| Step 1 - About you        |              |                        |                                          | What's this info                                                                                                    | rmation for?                                                                                         |
| All of these fields are r | equired      | Email Addr             | ess *                                    | This information helps u<br>and create an account th                                                                     | is verify your details<br>hat's unique to you.                                                       |
| Select<br>First Name *    | ۲            | Confirm En             | nail Address *                           | Your address                                                                                                    | d search for your                                                                                    |
| Surname *                 |              | Create y               | our username*                            | address. Try searching c<br>and leaving the "House<br>blank, if you cannot find<br>unable to find your addr<br>manually. | ising just the postcode<br>number or name" box<br>it first time. If you're<br>ress, you can enter it |
| Gender *                  |              | your small<br>T Use my | address.<br>email address as my username |                                                                                                    |                                                                                                    |

Once you've registered you'll be sent two emails; one with a username and another with a one-time use password.

To ACTIVATE your account you need to click on the link provided in this email.

You will then be able to Login using the user name and one time use password provided.

5. Once logged in, you will be asked to enter :

Child Account Ref - enter the reference provided by the school for your child.

Once you have added the first reference number, you can then *link accounts for your other children* if appropriate (see below).

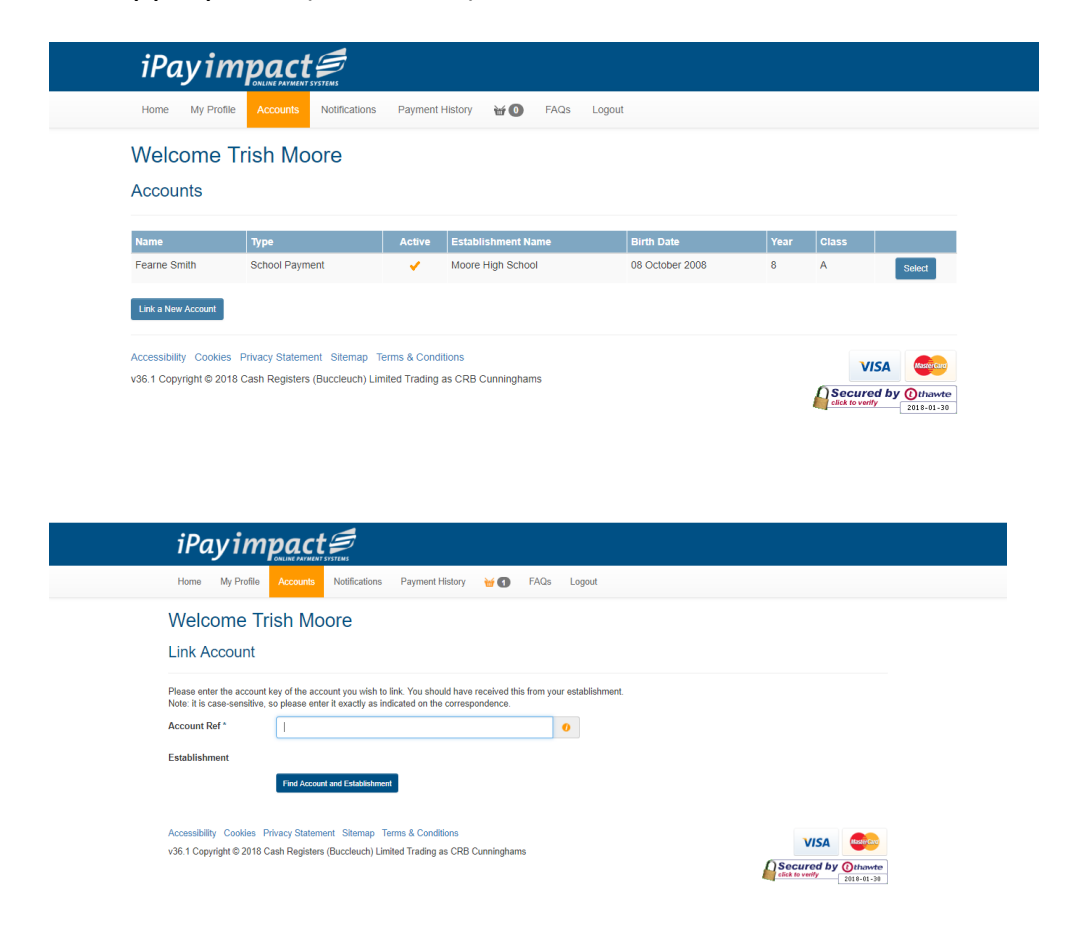

- 6. To make a payment or purchase:
- Go to the home page- Upcoming trips for your child will appear here
- Add items you wish to pay for into the basket and proceed to Checkout

| iPay impo                     |                                                 |                  |          |                |        |           |               |
|-------------------------------|-------------------------------------------------|------------------|----------|----------------|--------|-----------|---------------|
| Home My Profile Acc           | ounts Notifications Payment History             | 🗃 🚹 FAQs Logout  |          |                |        |           |               |
| Welcome Trish                 | Moore                                           |                  |          |                |        |           |               |
| Shopping Basket               |                                                 |                  |          |                |        |           |               |
|                               |                                                 |                  |          |                |        | Remo      | ove all items |
| Establishment Name            | Account Name                                    | Fund             | Details  |                | Amount |           |               |
| Moore High School             | Fearne Smith                                    | School Meals     |          |                | £10.00 | Remove    | Amend         |
| Basket Summary                |                                                 |                  |          |                |        |           |               |
|                               |                                                 |                  |          | Items          |        | 1         |               |
|                               |                                                 |                  |          | Value (£)      |        | £10.00    |               |
| Make payment with             | VISA CREDIT ***** **** 9014 Exp:1218 (sto       | ored 09/09/2015) | v 🚺 Remo | we Stored Card |        |           |               |
| Proceed to Checkout Continue  | Shopping                                        |                  |          |                |        |           |               |
| Accessibility Cookies Privacy | Statement Sitemap Terms & Conditions            |                  |          |                |        | VISA      | Master Card   |
| v36.1 Copyright © 2018 Cash R | tegisters (Buccleuch) Limited Trading as CRB Cu | nninghams        |          |                |        | ecured by | () thawte     |

7. You will be directed to the Capita secure payment gateway where you can enter your debit or credit card details (these can also be stored). You will receive an email receipt of your payment once it has been authorised.

| pay for goods or<br>Current Stage 1, 2, 3,<br>Additional Information | services here.                        |   | Cancel |  |
|----------------------------------------------------------------------|---------------------------------------|---|--------|--|
| All fields marked * are mar                                          | idatory                               |   |        |  |
| Cardholder's Name*                                                   | Trish Moore                           | ۲ |        |  |
| Address 1                                                            | Units 1-9, 32 Dryden Road             | 0 |        |  |
| Address 2                                                            | Bilston Glen                          |   |        |  |
| Address 3                                                            | Loanhead                              |   |        |  |
| County                                                               | Midlothian                            |   |        |  |
| Country                                                              | United Kingdom (aka Great Britain)    |   |        |  |
| Postcode                                                             | EH20 9LZ                              |   |        |  |
| E-Mail                                                               | trish@crbsolutions.co.uk              |   |        |  |
| Confirm E-Mail                                                       | trish@crbsolutions.co.uk              |   |        |  |
| Security Code*                                                       |                                       |   |        |  |
| Continue Back Res                                                    | et                                    |   |        |  |
| Note: Clicking on the links                                          | below will open a new browser window. |   |        |  |
| MasterCard.                                                          | Verified by                           |   |        |  |
| SecureCode.                                                          | Trusted Commerce<br>Click to Validate |   |        |  |
| Learn more                                                           | learn more                            |   |        |  |

8. If you have any other questions there is a section of the website which addresses them. You can also contact the school if you have any problems.

| Click on any of the following options below to view the answer to the question. |
|---------------------------------------------------------------------------------|
| How do I Register my Account?                                                   |
| How do I Activate my Account?                                                   |
| How do I Login to my Account?                                                   |
| How do I link more than one child to my Login?                                  |
| How do I View my Child/ren(s) balances, purchases?                              |
| How do I make a payment to my child/ren(s) accounts?                            |
| How do I remove items from my Basket?                                           |
| How do I check to see if a Payment has been processed?                          |
| Thave forgotten my Password/How do Treset my Password?                          |
| Is the site secure?                                                             |
| How do I check or edit my Account details?                                      |
| Who should I contact if I have a problem?                                       |

Frequently Asked Questions - Parent Support